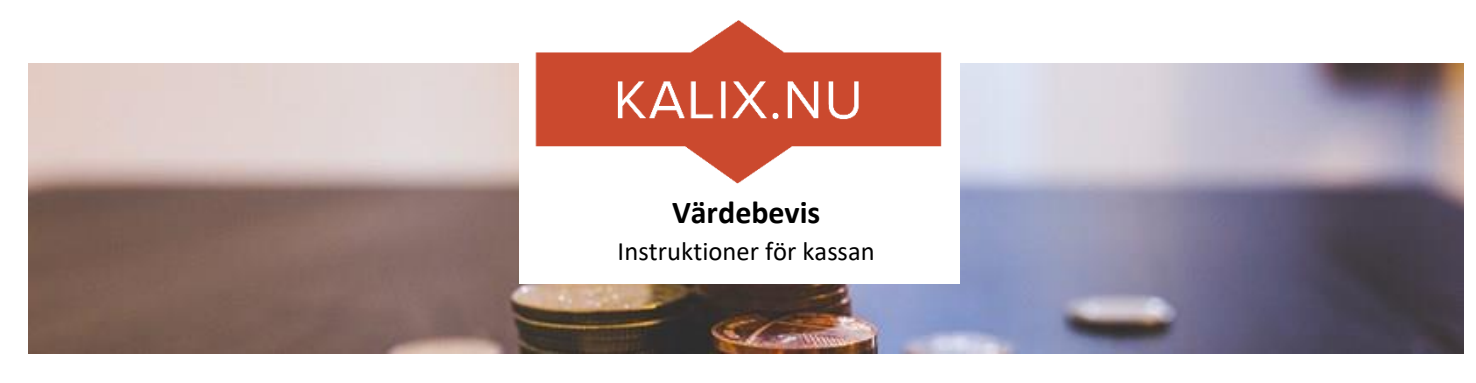

# Förberedelser – logga in

Se till att din enhet är inställd som den ska samt inloggad på tjänsten på Kalix.nu. Du kan kontrollera detta genom att scanna denna testkod. Om det fungerar som det ska kommer du till sidan för **Ditt företag**. Följa annars instruktionerna på webbplatsen kalix.nu, gå till Värdebevis och sidan Information om inlösning.

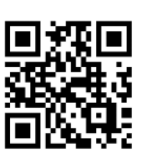

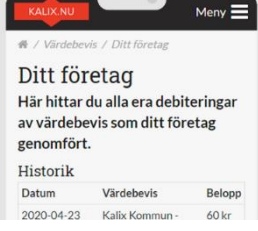

Testkod

### Steg 1 – Scanna värdebeviset

• Scanna kundens QR-kod hjälp av din telefon/surfplatta

## Steg 2 – Kontrollera värdebeviset

• Kundens värdebevis visas på din enhet

QR-koden kan finnas på kundens telefon eller på papper

Normalt står inte namn utan endast viket företag som givit ut värdebeviset.

Eventuellt

överskjutande belopp

ska inte ges ut som

växel

KRUW
Meny ■

Image: Constraint of the state of the state of the

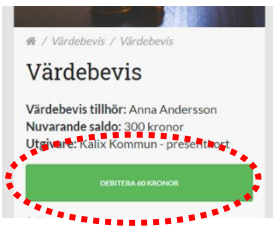

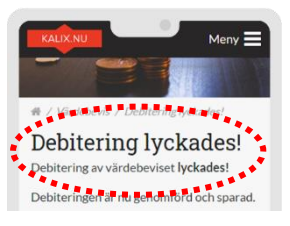

Steg 3 – Lös in

#### Steg 4 – Kontrollera inlösen

• Kontrollera att det står Debitering lyckades

Klicka på gröna knappen Debitera för att lösa in

Flera scanningar kan göras genom knappen **Debitera igen** 

## Steg 5 – Registrera försäljningen i din kassa

• Registrera försäljningen i ditt kassasystem enligt ditt företags rutiner

Detta har inget att göra med tjänsten Värdebevis

Supporten är öppen vardagar 8-16

martin@mirror.se 010-13 00 411

1. Testa igen, kontrollera saldo

Problem?

- 2. Ta hjälp av ansvarig på ditt företag
- 3. Kontakta Martin på Mirror